# 日本臨床泌尿器科医会(会員ページログイン手順)

1:<u>https://www.uro-ikai.jp/</u> にアクセスします

2:画面右上【会員ログイン】をクリックします。

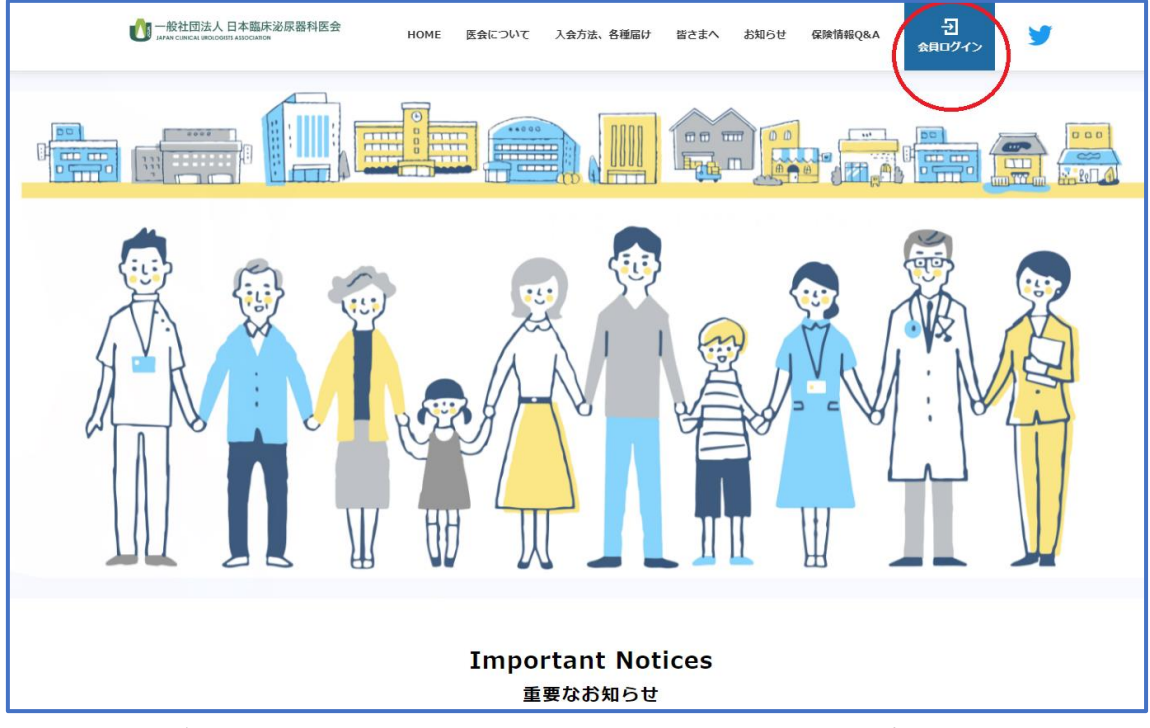

3:【会員ログイン】を押し、事務局から送られてきたアカウント、パスワードを入力し、 ログインします。

| 会員ログイン                                                               |
|----------------------------------------------------------------------|
| アカウント 1234567                                                        |
| パスワード                                                                |
| アカウントを忘れた方は <u>こちら</u>                                               |
| パスワードを忘れた方は <u>こちら</u>                                               |
| ※マイページの利用は各種規約等への同意が必要になります<br>マイページへログインすることにより、以下の規約等へ同意したものとみなします |
| 一般社団法人 日本臨床泌尿器科医会                                                    |
| 会員規約                                                                 |
| 個人情報保護方針                                                             |
| シクミネット利用規約                                                           |
| 個人情報の取扱いに関する同意事項                                                     |
|                                                                      |

※アカウント、パスワードを忘れたら、会員ログイン画面の「アカウントを忘れた方はこちら」「パスワードを忘れた方はこちら」をクリックして手続きを行ってください。

4:会員ページに移動し、決済方法の登録を行います。

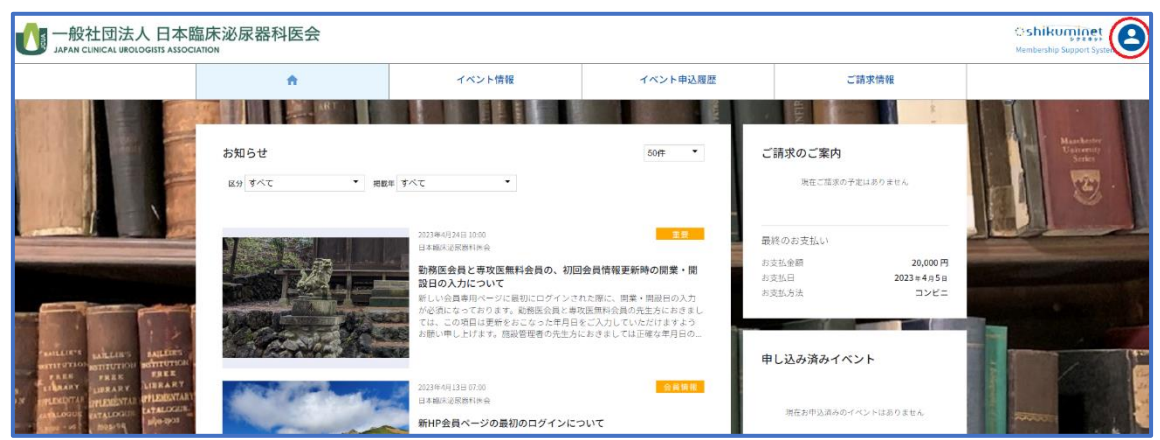

・画面の右上の「人のアイコン」(赤丸部分)をクリックすると、各種手続きのコンテン ツが出てきます。

|                                                                                                    |                                   | × |
|----------------------------------------------------------------------------------------------------|-----------------------------------|---|
| ご請求情報<br>ご請求のご案内<br>現在ご請求の予定はありません                                                                                                    | 日本臨床泌尿器科医会<br>会員番号<br>2800        | 9 |
| 最終のお支払い<br>お支払金額                                                                                                    | 会員種別<br>開業医(開設者)<br>有効期限<br>2024/ |   |
| お支払日 2023 年 2023 年 2023 1020 1000 100000000000000000000000 | ご登録情報の確認・編集                       | > |
|                                                                                                    | お支払履歴                             | > |
|                                                                                                    | 変更申請                              | > |
| 申し込み済みイベント                                                                                                    | パスワードの変更                          | > |
|                                                                                                    | 決済方法の確認・変更                        | > |
| 現在お申込済みのイベントはありません                                                                                                    | ログアウト                             |   |

・【決済方法の確認・変更】をクリックし、お好きな決済方法を設定します。 <u>※この「決済方法」を設定するまで、会員情報が正常に完了しません。必ず【決済方法】</u> <u>の設定を完了させてください。</u>

5:その他各種コンテンツの説明

### ・ご登録情報の確認・編集

⇒ご所属やお電話番号、ご住所、メールアドレスが変わられた際はここで修正、変更を 行ってください。

|                                  | 登録情報に変更がのれば更新<br>編集する<br>ご登録情報     | たお願いします。    |   |
|----------------------------------|------------------------------------|-------------|---|
| 会員番号                             | 280                                |             |   |
| 名前                               |                                    |             |   |
| 名前(カナ)                           |                                    |             |   |
| 会員種別                             | 開業医(開設者)                           | ▼ 登録済み      | • |
| システム用メールアドレス                     |                                    |             |   |
| メール配信                            | ● 配信希望 ─ 配信停止                      |             |   |
| 生年月日                             | <b>□</b>                           | 7月 📰 🔻 日    |   |
| 性別                               | <ul> <li>男性</li> <li>女性</li> </ul> | 未回答         |   |
| パスワード                            |                                    |             |   |
| パスワード(確認)                        |                                    |             |   |
| <ul> <li>d = minimize</li> </ul> | 8文字以上の半角英数字記号(半角英数                 | (字を最低2種類使用) |   |
| 秘密の質問                            |                                    |             | • |
| 秘密の質問の答え                         |                                    |             |   |
| 勤務先                              |                                    |             |   |
| 勤務先住所                            |                                    |             |   |

編集ボタンをクリックすることで修正が可能です。

## <u> ・お支払い履歴 </u>

⇒直近のお支払い済みの情報が確認できます。

#### • 変更申請

⇒ご自身で登録の情報が難しい場合、ここに情報を記載してお送りいただくお問い合わ せフォームです。またその他のお問い合わせもこちらから送信できます。

## <u>・パスワードの修正</u>

⇒現在のパスワードを変更したい場合は、こちらから修正します。 (※現在のパスワードが判明している場合に限ります)